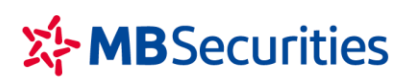

CÔNG TY CP CHỨNG KHOÁN MB

Tòa nhà MB, số 21 Cát Linh, Đống Đa, Hà Nội, Việt Nam Tel: +84 24 7304 5688 Website: www.mbs.com.vn

# HƯỚNG DẪN RÚT CHUYỂN TIỀN TỪ TKCK CƠ SỞ

## I. Rút tiền/chuyển tiền từ tài khoản chứng khoán cơ sở

Với sự đầu tư lớn cho CNTT trong thời gian qua, chúng tôi khuyến khích tất cả các Khách hàng trải nghiệm sự tiện lợi và chất lượng dịch vụ cao của MBS thông qua phần mềm giao dịch trực tuyến Stock24. Các giao dịch chuyển tiền hoàn toàn bảo mật, an toàn, thân thiện và vô cùng tiện lợi.

#### 1. Rút tiền/chuyển tiền tại các điểm giao dịch của MBS

Quý Khách hàng có thể đến các quầy Giao dịch của MBS để thực hiện giao dịch rút tiền/chuyển tiền đi từ Tài khoản giao dịch chứng khoán.

Điều kiện để thực hiện giao dịch rút tiền:

- Khách hàng phải là chủ tài khoản hoặc là người được chủ tài khoản uỷ quyền hợp pháp được thực hiện giao dịch rút tiền từ tài khoản.
- Khách hàng vui lòng mang theo chứng minh thư/thẻ căn cước công dân (còn thời hạn hiệu lực) để thực hiện giao dịch rút tiền.
- Số tiền rút/chuyển không lớn hơn Số dư có thể rút.

## 2. Chuyển tiền online qua các ứng dụng của MBS như MBS Mobile App/ Stock24/ M.Stock24/ Home24/...

Quý Khách hàng đăng nhập vào các phần mềm giao dịch trực tuyến của MBS cung cấp từng thời kỳ để thực hiện chuyển tiển ra tài khoản ngân hàng đã đăng ký, hoặc chuyển tiền sang các tài khoản chứng khoán tại MBS hoặc chuyển tiền sang tài khoản chứng khoán phái sinh của Khách hàng tại MBS...

#### II. Hướng dẫn thao tác chuyển tiền ra ngân hàng trên Stock24

#### 1. Chuyển tiền ra ngoài

Thêm mới

Chuyển tiền ra ngoài là việc chuyển tiền đi từ tài khoản giao dịch chứng khoán của Khách hàng ra các tài khoản ngân hàng (của cùng chủ tài khoản hoặc khác chủ tài khoản).

Chức năng này cho phép Khách hàng thực hiện chuyển khoản ra tài khoản ngân hàng đã đăng kí trên hệ thống MBS:

**Trường hợp 1:** Chuyển tiền ra tài khoản ngân hàng trùng tên chủ tài khoản chứng khoán, khách hàng có thể tự tạo tài khoản thụ hưởng trên hệ thống trước theo các bước sau:

#### Bước 1: Khách hàng đăng nhập vào Stock24, chọn menu Thông tin cá nhân/ Thông tin người thụ hưởng

| GIAO DỊCH CK                                                    | GD TIÈN | GD KHÁC | QUẢN LÝ TK | QUẢN LÝ DVTC | CHỨNG QUYÈN | TT CÁ NHÂN | BÁO CÁO |
|-----------------------------------------------------------------|---------|---------|------------|--------------|-------------|------------|---------|
| TT tài khoản TT người thụ hưởng Lịch sử sửa đối TT Đối mật khẩu |         |         |            |              |             |            |         |
|                                                                 |         |         |            |              |             |            |         |

Bước 2: Nhập Ӵ

để tạo thông tin người thụ hưởng mới

|                     |                   |                                  |                                      |        | 1      |      |      |     |
|---------------------|-------------------|----------------------------------|--------------------------------------|--------|--------|------|------|-----|
|                     | Loại TK           | Ngân hàng                        | T                                    |        |        |      |      |     |
|                     | Số tài khoản      | 012366886688                     |                                      |        |        |      |      |     |
|                     | Tên chủ tài khoản | NGUYEN VAN AN                    |                                      |        |        |      |      |     |
|                     | Ngân hàng         | Ngân hàng TMCP Công T            | nương VN (CTG)                       | Ţ      |        |      |      |     |
|                     | Tinh/TP           | Hà Nội                           |                                      | Y      |        |      |      |     |
|                     | Chi nhánh         | Ha Noi                           |                                      |        |        |      |      |     |
|                     |                   | Lưu ý: Quý khách vui lòng sử dụn | g font Unicode hoặc tiếng Việt không | dấu    |        |      |      |     |
|                     |                   |                                  |                                      |        |        |      |      |     |
|                     |                   | 🗖 Cập nhật 🗙                     | Hủy 🔁 Quay lại                       |        |        |      |      |     |
|                     |                   |                                  |                                      |        | 1      |      |      |     |
| Khách hàng nhấn nút | 🗙 Hủy đế          | ể nhập lại thông                 | tin tài khoản ngư                    | ời thụ | hưởng, | hoặc | nhấn | nút |

Quay lại để thoát khỏi chức năng. Khách hàng chọn 🕞 Cập nhật thu hưởng.

**Trường hợp 2:** Chuyển tiền ra tài khoản ngân hàng khác tên chủ tài khoản chứng khoán, khách hàng phải đăng ký trực tiếp bằng văn bản với MBS tại quầy trước khi thực hiện chuyển tiền ra ngoài tài khoản khác chủ trên Stock24.

#### Các bước thực hiện chuyển tiền ra ngoài trên Stock24:

Bước 1: Khách hàng đăng nhập vào Stock24, chọn menu Giao dịch tiền/ Chuyển khoản ra ngoài

| GIAO DỊCH CK        | GD TIÈN     | GD KHÁC      | QUẢN LÝ TK       | QUẢN LÝ DVTC           | CHỨNG QUYÈN             | TT CÁ NHÂN        | BÁO CÁO |
|---------------------|-------------|--------------|------------------|------------------------|-------------------------|-------------------|---------|
| CK nội bộ CK ra ngo | àj CK ra MB | CK sang PS 💐 | 🕴 Lịch sử chuyển | khoản Ứng trước tiển l | bán Lịch sử ƯT tiền bán | Hợp tác kinh doan | h       |

Bước 2: Nhập thông tin giao dịch chuyển khoản ra ngoài:

Khách hàng lựa chọn ngân hàng liên liên kết (kết nối trực tuyến) là ngân hàng BIDV

| Ngân hàng liên kết | Ngân hàng TMCP Đầu tư và Phát triển Việt Nam (BIDV) | ۲ |
|--------------------|-----------------------------------------------------|---|
|--------------------|-----------------------------------------------------|---|

Trong trường hợp hệ thống MBS và BIDV mất kết nối, Khách hàng không thực hiện được giao dịch, Khách hàng có thể chọn ngân hàng liên kết khác để thực hiện chuyển tiền. Đối với giao dịch chuyển tiền ra ngoài mà Khách hàng chọn ngân hàng liên kết không phải là BIDV, MBS cần thời gian để xử lý giao dịch của Khách hàng.

<u>Lưư ý</u>. Ngân hàng liên kết là ngân hàng mà Công ty Chứng khoán kết nối/hợp tác để thực hiện các giao dịch chuyển tiền theo yêu cầu của khách hàng thông qua hệ thống thanh toán liên ngân hàng (Tài khoản nhận chuyển khoản của Khách hàng là tài khoản tại các ngân hàng khác ngoài ngân hàng MB).

Khách hàng thực hiện chọn: Tài khoản → Nhập số tiền cần chuyển (*Lưu ý: Số tiền không nhập dấu phẩy, dấu chấm hay dấu cách*) → Tài khoản nhận chi tiết số TK, ngân hàng nhận, địa chỉ (Chọn trong số những tài khoản thụ hưởng đã tạo/ đã đăng ký với MBS trước khi chuyển khoản) → Khách hàng nhập nội dung chuyển tiền, chi tiết tham khảo màn hình dưới đây:

| Ngày GD                     | 24/11/2016                                                                                           | Ngân <mark>h</mark> àng liên kết                                 | Ngân hàng TMCP Đầu tư và Phát triển Việt Nam (BIDV) |           |  |  |
|-----------------------------|----------------------------------------------------------------------------------------------------|------------------------------------------------------------------|-----------------------------------------------------|-----------|--|--|
| TK chuyển 🔹                 | 0050891                                                                                              | Tên chủ TK                                                       | NGUYEN VAN(Thường)                                  |           |  |  |
| Số tiền 🔹                   | 1,000,000                                                                                            | Tiền mặt hiện tại                                                | 5,673,179 Tiền mặt có thể rút tối đa                | 5,673,179 |  |  |
| Phí tạm tính                | 11,000                                                                                               |                                                                  |                                                     |           |  |  |
| TK nhận 🔹                   | 0011123456                                                                                           | Tên chủ TK                                                       | NGUYEN VAN A                                        |           |  |  |
| Tại ngân <mark>h</mark> àng | Ngân hàng ANZ Việt Nar                                                                               | Chi nhánh                                                        | ANZ BANK HANOI VIETNAM123                           |           |  |  |
| Địa chi                     | Hà Nội                                                                                               |                                                                  |                                                     |           |  |  |
| Nội dung *                  | CHUYEN TIEN SANG TK                                                                                  | пΙ                                                               |                                                     |           |  |  |
|                             | 📊 Chuyến 🗙                                                                                           | Hủy  Quay lại                                                    |                                                     |           |  |  |
|                             | (Thời gian giao dịch: qua liên kết<br>(*): Các thông tin bắt buộc<br>Lưu ý: Quý khách vui lòng sứ dụ | BIDV: 8-16h, qua liên kết MB:<br>Ing font Unicode hoặc tiếng Việ | 6-15h)<br>It không dấu                              |           |  |  |
|                             |                                                                                                    |                                                                  |                                                     |           |  |  |

thoát khỏi giao dịch chuyển khoản ra ngoài. Khách hàng chọn 🚾 Chuyển

Bước 3: Xác nhận giao dịch Chuyển tiền ra ngoài

|                                                                     |                                                               |                                                       | Bước 2: Kiem tra                                                                                                    |
|---------------------------------------------------------------------|---------------------------------------------------------------|-------------------------------------------------------|----------------------------------------------------------------------------------------------------|
|                                                                     |                                                               | Hãy xác                                               | nhận chi tiết thanh toán                                                                                                    |
| Ngày GD                                                             | 24/11/2016                                                    | Ngân hàng liên kết                                    | Ngân hàng TMCP Đầu tư và Phát triển Việt Nam (BIDV)                                                                                                    |
| TK chuyến 🛛 *                                                       | 0050891                                                       | Tên chủ TK                                            | NGUYEN VAN(Thường)                                                                                                    |
| Số tiền 🔹                                                           | 1,000,000                                                     | Tiền mặt hiện tại                                     | 5,673,179 Tiền mặt có thể rút tối đa 5,673,179                                                                                                    |
| Phí tạm tính                                                        | 11,000                                                        |                                                       |                                                                                                    |
| TK nhận *                                                           | 0011123456                                                    | Tên chủ TK                                            | NGUYEN VAN A                                                                                                    |
| Tại ngân hàng                                                       | Ngân hàng ANZ Việt Nar                                        | Chi nhánh                                             | ANZ BANK HANOI VIETNAM123                                                                                                    |
| Địa chi                                                             | Hà Nội                                                        |                                                       |                                                                                                    |
| Nội dung *                                                          | CHUYEN TIEN SANG TKT                                          | π                                                     |                                                                                                    |
| PIN                                                                 |                                                               | Ma trận thẻ                                           |                                                                                                    |
|                                                                     | 🗖 Thực biến 🔲 Thay                                            | tối 🕤 Quay bi                                         |                                                                                                    |
| ni nhập xong C<br>, hoặc chọn<br>àn tất giao dịc<br>lịch thành công | DTP/ Ma trận thẻ và l<br>Quay lại<br>để<br>ch chuyển khoản ra | PIN, Khách hàng<br>thoát khỏi chức<br>ngoài, Khách hà | n chọn <b>Thay đối</b> để nhập lại thông tin giao dịch chu<br>năng Chuyển khoản ra ngoài.<br>ng chọn <b>Thực hiện</b> , màn hình hiển thị thông báo xáo |
|                                                                     | -                                                             |                                                       |                                                                                                    |
|                                                                     | Т                                                             | ne page at http://10.                                 | 19.1.39 says: X                                                                                                    |
|                                                                     |                                                               | Bút toán đã và                                        | p Hệ thống thành công!                                                                                                    |
|                                                                     |                                                               |                                                       |                                                                                                    |

Khi đó, số tiền chuyển và phí chuyển khoản tương ứng sẽ được phong tỏa để chờ thực hiện. Khách hàng vui lòng theo dõi trạng thái giao dịch chuyển khoản của mình trong mục Lịch sử chuyển khoản.

| GIAO DỊCH CI    |       | GD TIÈN  | GD KHÁC      | QUẢN LÝ TK     | QUẢN LÝ DVTC            | CHỨNG QUYÈN            | TT CÁ NHÂN         | BÁO CÁO |
|-----------------|-------|----------|--------------|----------------|-------------------------|------------------------|--------------------|---------|
| CK nội bộ CK ra | ngoài | CK ra MB | CK sang PS 챾 | tich sử chuyển | khoản Ứng trước tiền ba | án Lịch sử ƯT tiền bán | Hợp tác kinh doanl | n       |

## 2. Chuyển tiền nội bộ qua Stock24

Chuyển tiền nội bộ là việc chuyển tiền giữa 2 tài khoản giao dịch chứng khoán của các Khách hàng cùng mở tại MBS. Chuyển tiền nội bộ qua Stock24 có thể thực hiện 24/24 và hoàn toàn miễn phí.

Bước 1: Khách hàng đăng nhập vào Stock24, chọn menu Giao dịch tiền/ Chuyển khoản nội bộ

| GIAO DỊCH CK        | GD TIÈN     | GD KHÁC      | QUẢN LÝ TK         | QUẢN LÝ DVTC           | CHỨNG QUYÈN             | TT CÁ NHÂN        | BÁO CÁO |
|---------------------|-------------|--------------|--------------------|------------------------|-------------------------|-------------------|---------|
| CK nôi bộ CK ra ngo | ài CK ra MB | CK sang PS 🗯 | 🖡 Lịch sử chuyển I | khoản Ứng trước tiền l | cán Lịch sử ƯT tiền bán | Hợp tác kinh doan | h       |

Bước 2: Nhập thông tin giao dịch chuyển tiền nội bộ.

Khách hàng lựa chọn số tài khoản chuyển, sử dụng chuột hoặc phím Tab di chuyển qua các trường để nhập các thông tin sau:

- Số tiền chuyển: Khách hàng lưu ý không nhập dấu phẩy, dấu chấm hay dấu cách.
- Số tài khoản nhận (Số tài khoản gồm 07 ký tự): Khi nhập số tài khoản nhận, hệ thống sẽ hiển thị tên chủ tài khoản nhận, Khách hàng cần đối chiếu lại thông tin cho chính xác.
- Nội dung: Nhập nội dung chuyển tiền

| Nature CD            | 24/11/2016                    |                         |                                    |                          |                            |                |  |  |  |
|----------------------|-------------------------------|-------------------------|------------------------------------|--------------------------|----------------------------|----------------|--|--|--|
| Ngay GD              | 24/11/2016                    |                         |                                    |                          |                            |                |  |  |  |
| TK chuyển 🍍          | 0050891                       | •                       | Tên chủ TK                         | NGUYEN VAN (Thường)      |                            |                |  |  |  |
| Số tiền *            | 1,0                           | 00,000                  | Tiền mặt hiện tại                  | 5,684,179                | Tiền mặt có thể rút tối đa | 5,684,179      |  |  |  |
| TK nhận 🏾 *          | 0060131                       | •                       | · Tên chủ TK                       | LE THANH A - 1           |                            |                |  |  |  |
| Nội dung 📩           | CTNB sang TK0                 | 060131                  |                                    |                          |                            |                |  |  |  |
|                      | Chuyển tiên                   | thanh toán              | lãi Margin/BCC                     |                          |                            |                |  |  |  |
|                      |                               |                         | nar Hargin, beer                   |                          |                            |                |  |  |  |
| Phi tạm tinh         |                               | 0                       |                                    |                          |                            |                |  |  |  |
| TK tại ngân hàng 🏾 * | 0821166669999                 |                         | Tên chủ tài khoản                  | CONG TY CP CHUNG KHOAN I | MB                         |                |  |  |  |
| Tại ngân hàng        | Ngân hàng TMCP Quân Chi nhánh |                         | Thang Long                         | Địa chi                  | Hà Nội                     |                |  |  |  |
|                      | 📊 Chuyển                      | ×                       | lủy 📮 Quay lại                     |                          |                            |                |  |  |  |
|                      | (*): Các thông tin bằ         | it buộc<br>Liàng giả dự | na faat I Inicada baka tiina Viiti | the div                  |                            |                |  |  |  |
|                      | add yr goyleidar ro           |                         | ig fort on coac hose being he.     |                          |                            |                |  |  |  |
| × Hủy                |                               |                         |                                    | Duay lai                 |                            |                |  |  |  |
| út ·                 | , hệ th                       | nống q                  | uay lại bước 1. (                  | Chọn nút                 | , hệ thống trở v           | ề màn hình trư |  |  |  |
|                      |                               |                         |                                    |                          |                            |                |  |  |  |

Bước 3: Xác nhận giao dịch Chuyển tiền nội bộ.

|                                      |                                  |                                                      | В                  | ước 2: Kiểm tra           |                            |                 |
|--------------------------------------|----------------------------------|------------------------------------------------------|--------------------|---------------------------|----------------------------|-----------------|
|                                      |                                  |                                                      | Hãy xác n          | hận chi tiết thanh toán   |                            |                 |
|                                      | Ngày GD                          | 24/11/2016                                           |                    |                           |                            |                 |
|                                      | TK chuyển 🔺                      | 0050891                                              | Tên chủ TK         | NGUYEN VAN (Thường)       |                            |                 |
|                                      | Số tiền 🍍                        | 1,000,000                                            | Tiền mặt hiện tại  | 5,684,179                 | Tiền mặt có thể rút tối đa |                 |
|                                      | TK nhận *                        | 0060131                                              | Tên chủ TK         | LE THANH A - 1            |                            |                 |
|                                      | Nội dung 📩                       | CTNB sang TK0060131                                  |                    |                           |                            |                 |
|                                      |                                  | 🗌 Chuyển tiền thanh toán l                           | ãi Margin/BCC ı    |                           |                            |                 |
|                                      | Phí tạm tính                     | 0                                                    |                    |                           |                            |                 |
|                                      | TK tại ngân hàng 🛛 *             | 0821166669999                                        | Tên chủ tài khoản  | CONG TY CP CHUNG KHOAN N  | MB                         |                 |
|                                      | Tai ngân hàng                    | Ngân hàng TMCP Quân                                  | Chi nhánh          | Thang Long                | Địa chi                    |                 |
|                                      |                                  |                                                      |                    | [A:0] [B:0] [C:0]         |                            |                 |
|                                      | PIN                              |                                                      | Ma trận thẻ        |                           |                            |                 |
|                                      |                                  | 📊 Thực hiện 📄 Thay                                   | đối 🔁 Quay lại     |                           |                            |                 |
| Trong trường họ<br>quay trở lại bước | ờp Khách hàng<br>: trước nếu nhá | muốn sửa lại thôn<br>ẫn nút <mark>ਦ Quay lạ</mark> i | ng tin giao dịc    | ch chuyển tiền thì nhấ    | n nút Thay đối             | , hệ thống sẽ   |
| Nếu muốn hoàn<br>giao dịch thành c   | tất giao dịch (<br>công:         | chuyển tiền, Khách                                   | n hàng chọn        | <b>Thực hiện</b> . Hệ thố | ng sẽ hiển thị thô         | ng báo xác nhận |
|                                      |                                  | Winde                                                | OWS Internet Explo | N THÀNH CÔNG!             |                            |                 |

Khi đó, giao dịch chuyển khoản nội bộ của Khách hàng sẽ có hiệu lực ngay lập tức (tiền đã được ghi giảm trên tài khoản chuyển và ghi tăng trên tài khoản nhận).

OK

#### 3. Chuyển tiền Cơ sở sang Phái sinh trên Stock24

Chuyển tiền sang tài khoản phái sinh là việc chuyển tiền từ tài khoản giao dịch chứng khoán cơ sở của Khách hàng sang tài khoản giao dịch chứng khoán phái sinh cùng mở tại MBS. Chuyển tiền sang tài khoản chứng khoán phái sinh qua Stock24 có thể thực hiện 24/24 và hoàn toàn miễn phí.

Bước 1: Khách hàng đăng nhập vào Stock24, chọn menu Giao dịch tiền/ Chuyển khoản sang phái sinh

| GIAO DỊCH CK       | GD TIÈN     | GD KHÁC    | QUẢN LÝ TK       | QUĂN LÝ DVTC           | CHỨNG QUYÈN             | TT CÁ NHÂN        | BÁO CÁO |
|--------------------|-------------|------------|------------------|------------------------|-------------------------|-------------------|---------|
| CK nội bộ CK rango | ài CK ra MB | CK sang PS | 👂 Lịch sử chuyển | khoản Ứng trước tiền t | oán Lịch sử ƯT tiền bán | Hợp tác kinh doan | h       |

Bước 2: Nhập thông tin giao dịch chuyển khoản sang phái sinh.

Khách hàng lựa chọn số tài khoản chuyển, sử dụng chuột hoặc phím Tab di chuyển qua các trường để nhập các thông tin sau:

- Số tiền chuyển: Khách hàng lưu ý không nhập dấu phẩy, dấu chấm hay dấu cách.
- Số tài khoản nhận (Số tài khoản gồm 07 ký tự): Khi nhập số tài khoản nhận, hệ thống sẽ hiển thị tên chủ tài khoản nhận, Khách hàng cần đối chiếu lại thông tin cho chính xác.
- Nội dung: Nhập nội dung chuyển tiền.

|              | Bước 1: Nhập liệu                                              |                               |                         |                            |            |  |  |  |  |
|--------------|----------------------------------------------------------------|-------------------------------|-------------------------|----------------------------|------------|--|--|--|--|
|              |                                                                | Hoàn th                       | ành chi tiết thanh toán |                            |            |  |  |  |  |
| Ngày GD      | 02/08/2019                                                     |                               |                         |                            |            |  |  |  |  |
| TK chuyển *  | 1234561                                                        | Tên chủ TK                    | NGUYEN VAN AN (Thường)  |                            |            |  |  |  |  |
| Số tiền 🏾 *  | 100,000                                                        | Tiền mặt hiện tại             | 40,476,159              | Tiền mặt có thể rút tối đa | 40,476,159 |  |  |  |  |
| TK nhận \ast | 123456D                                                        | Tên chủ TK                    | Nguyen Van An           |                            |            |  |  |  |  |
| Nội dung *   | Chuyen tien sang TK CKPS                                       | so 123456D cua Nguyen         | Van An                  |                            |            |  |  |  |  |
|              | 🕞 Chuyến 📮 Qua                                                 | y lại                         |                         |                            |            |  |  |  |  |
|              | (*): Các thông tin bắt buộc<br>Lưu ý: Quý khách vui lòng sử dự | ung font Unicode hoặc tiếng \ | /iệt không dấu          |                            |            |  |  |  |  |
|              |                                                                |                               |                         |                            |            |  |  |  |  |

Chọn nút Quay lại , hệ thống trở về màn hình trước.

Sau khi kiểm tra chính xác các thông tin đã nhập, Khách hàng chọn nút Chuyến, hệ thống sẽ yêu cầu Khách hàng nhập OTP/ Ma trận thẻ và PIN.

Bước 3: Xác nhận giao dịch CK sang PS

| Bước 1: Nhập liệu                                                                                                    |                                                       |                          |                      |                            |            |  |
|----------------------------------------------------------------------------------------------------|-------------------------------------------------------|--------------------------|----------------------|----------------------------|------------|--|
| Hoàn thành chỉ tiết thanh toán                                                                                                    |                                                       |                          |                      |                            |            |  |
| Ngày GD                                                                                                    | 02/08/2019                                            |                          |                      |                            |            |  |
| TK chuyển *                                                                                                    | 1234561                                               | Tên chủ TK               | NGUYEN VAN AN (Thườn | <b>3</b> )                 |            |  |
| Số tiền *                                                                                                    | 100,000                                               | Tiền mặt hiện tại        | 40,476,159           | Tiền mặt có thể rút tối đa | 40,476,159 |  |
| TK nhận *                                                                                                    | 123456D                                               | Tên chủ TK               | Nguyen Van An        |                            |            |  |
| Nội dung 🔹                                                                                                    | Chuyen tien sang TK CKPS so 123456D cua Nguyen Van An |                          |                      |                            |            |  |
| OTP                                                                                                    |                                                       |                          |                      |                            |            |  |
| 🕞 Thực hiện                                                                                                    |                                                       |                          |                      |                            |            |  |
| (*): Các thông tin bắt buộc                                                                                                    |                                                       |                          |                      |                            |            |  |
| Nếu nhấn nút <sup>Quay lại</sup> , hệ thống trở về màn hình trước<br>Nếu muốn hoàn tất giao dịch, Khách hàng chọn 🕞 Thực hiện<br>thành công: |                                                       |                          |                      |                            |            |  |
|                                                                                                    |                                                       |                          |                      |                            |            |  |
|                                                                                                    |                                                       | stock24.mbs.com.vn ch    | no biết              |                            |            |  |
|                                                                                                    |                                                       | But toan da vao Hẹ thong | thanh cong!          | _                          |            |  |
|                                                                                                    |                                                       |                          |                      | ОК                         |            |  |

Khi đó, giao dịch chuyển khoản sang tài khoản phái sinh của Khách hàng sẽ có hiệu lực ngay lập tức (tiền đã được ghi giảm trên tài khoản chuyển và ghi tăng trên tài khoản nhận). Khách hàng vui lòng theo dõi trạng thái giao dịch chuyển khoản của mình trong mục **Lịch sử chuyển khoản**.

| GIAO DỊCH CK        | GD TIÈN     | GD KHÁC      | QUẢN LÝ TK        | QUẢN LÝ DVTC           | CHỨNG QUYÈN             | TT CÁ NHÂN           | BÁO CÁO |
|---------------------|-------------|--------------|-------------------|------------------------|-------------------------|----------------------|---------|
| CK nội bộ CK ra ngo | ài CK ra MB | CK sang PS 챾 | 🧯 🕕 ich sử chuyển | khoản Ứng trước tiền l | oán Lịch sử ƯT tiền bán | n Hợp tác kinh doanl | h       |

# III. Hướng dẫn thao tác trên MBS Mobile App

## 1. Chuyển tiền ngân hàng

- 4 Mục đích: Chuyển tiền từ tài khoản công ty chứng khoán ra tài khoản ngân hàng
- Đường dẫn: KH mở màn hình chuyển tiền ngân hàng tại menu Mở rộng/ Giao dịch tiền/ Chuyển tiền/ Chọn chuyển tiền ra ngân hàng
  - Các bước thực hiện:

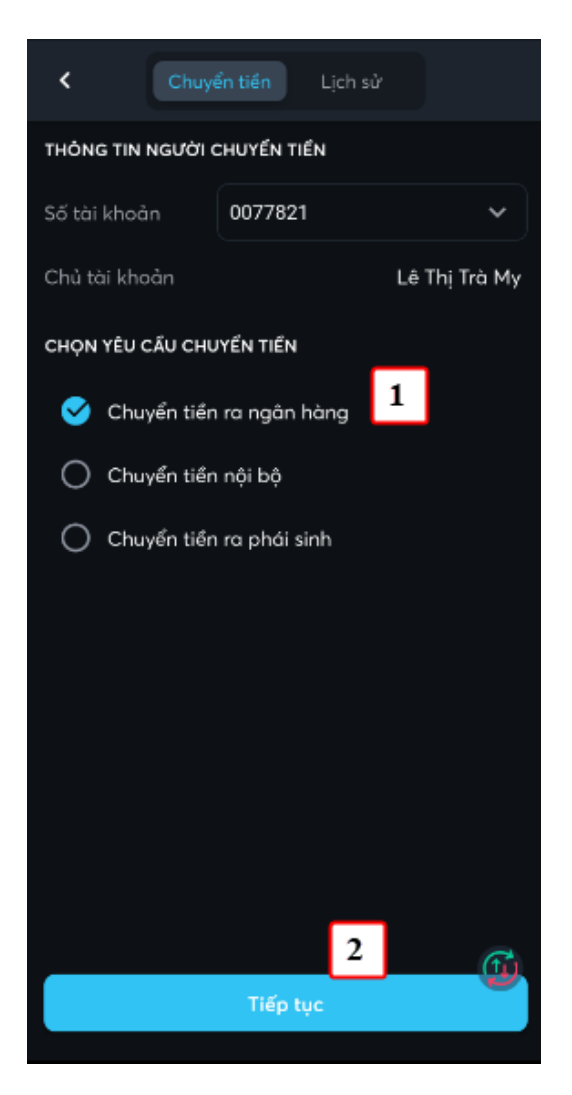

(1) Chọn số tài khoản chuyển, loại là Chuyển tiền ra ngân hàng

(2) Nhấn nút Tiếp tục

| < Chuyển tiền ra ngân hàng |                                              |            |  |  |
|----------------------------|----------------------------------------------|------------|--|--|
| Tài khoản chuyển           | 0077821 ~                                    |            |  |  |
| Tài khoản nhận             | 011881838 ~                                  |            |  |  |
| Chủ tài khoản              | PHAM LE GIA KHANI                            | н          |  |  |
| Ngân hàng                  | Ngân hàng Xuất nhập khẩ<br>Việt Nam(Eximbanl | u<br>k)    |  |  |
| Chi nhánh 🛈                | NHTMCP XUAT NHA 🗸                            |            |  |  |
| Địa chỉ                    | 3 Hà Nộ                                      | <b>ộ</b> i |  |  |
| Phương thức chuyển         |                                              |            |  |  |
| Schuyển nhanh 🕑            | 🔵 Chuyển thườn                               | g          |  |  |
| Tiền mặt hiện tại          | 3,248,484,21                                 | 2          |  |  |
| Số tiền có thể<br>chuyển   | 3,248,484,21                                 | 2          |  |  |
| Số tiền chuyển             | 1,000,000,000                                |            |  |  |
| Phí tạm tính               | 330,00                                       | 0          |  |  |
|                            | Chuven tien rainh 🔐                          |            |  |  |
| 4                          | Tiếp tục                                     | ľ          |  |  |

(3) Nhập thông tin chuyển tiền: Số tài khoản ngân hàng, chuyển nhanh/thường, Số tiền, Nội dung

(4) Nhấn nút Tiếp tục

| < х            | ác nhận giao dịch                              |
|----------------|------------------------------------------------|
| Loại giao dịch | Chuyển tiền ra ngân hàng                       |
| Tài khoản nhận | 011881838                                      |
| Chủ tài khoản  | PHAM LE GIA KHANH                              |
| Ngân hàng      | Ngân hàng Xuất nhập khẩu<br>Việt Nam(Eximbank) |
| Địa chỉ        | Hà Nội                                         |
| Số tiền chuγển | 1,000,000,000                                  |
| Phí tạm tính   | 330,000                                        |
| Nội dung       | chuyen ra NH                                   |
|                | 5                                              |
|                | Tiếp tục                                       |

(5) KH kiểm tra lại thông tin chuyển tiền và nhấn nút Tiếp tục

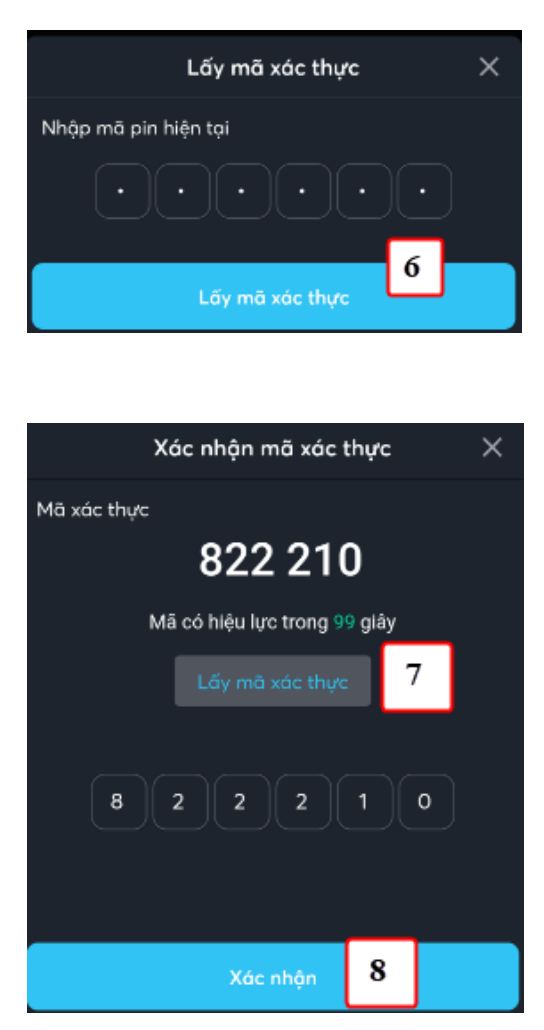

(6) Nhập vào mã pin của KH (Nếu chưa có mã Pin thì đăng ký như chi tiết tại mục VI.1

(7) Nhấn nút Xác nhận để tạo yêu cầu chuyển tiền

# 2. Chuyển tiền nội bộ

- 4 Mục đích: Khách hàng có thể chuyển tiền giữa các tài khoản cash, margin
- Đường dẫn: KH mở chức năng này tại đường dẫn Mở rộng/ Giao dịch tiền/ Chuyển tiền/ Chọn Chuyển tiền nội bộ
  - Các bước thực hiện:

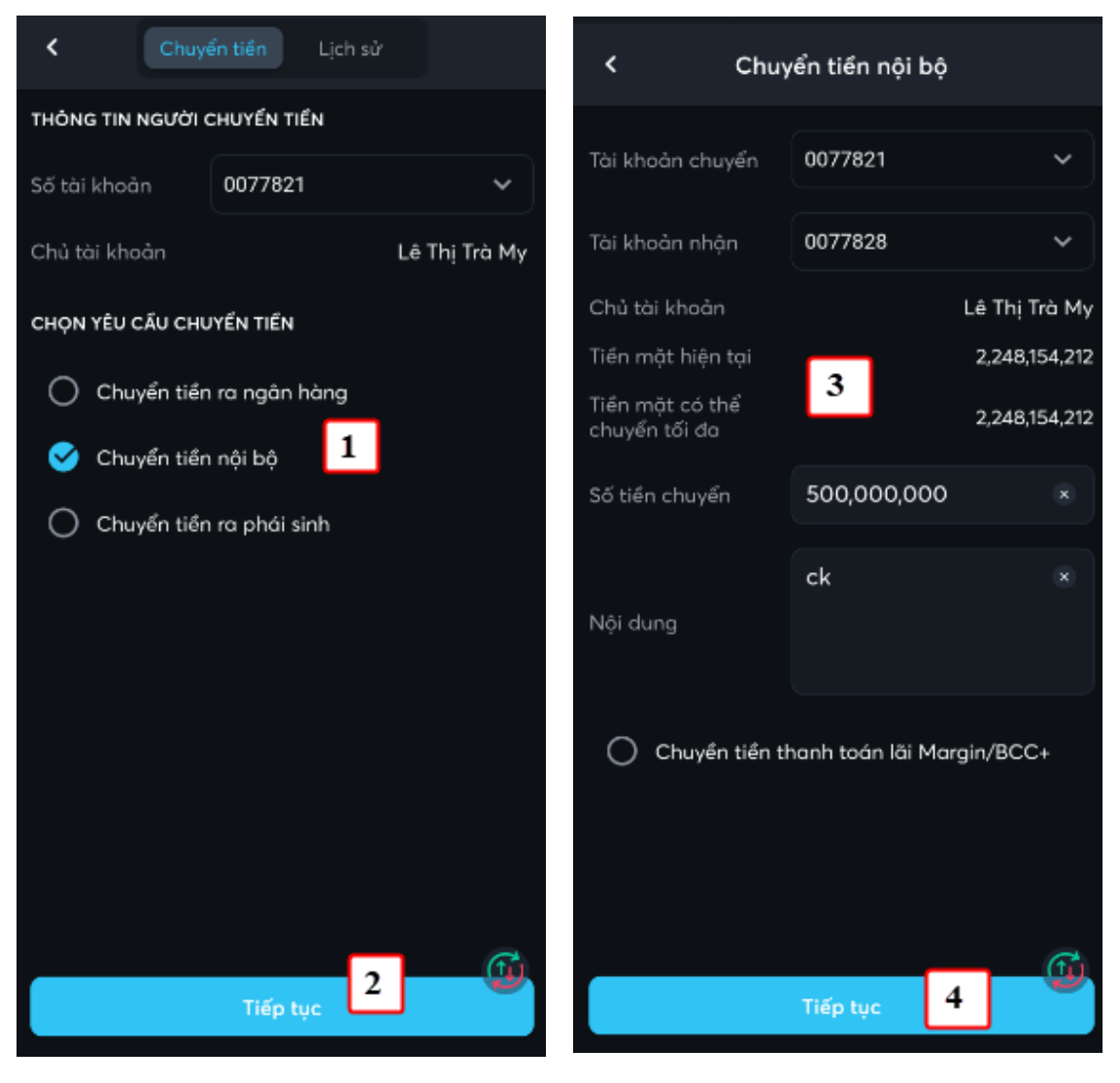

(1) Chọn số tài khoản chuyển, loại là Chuyển tiền nội bộ

(2) Nhấn nút Tiếp tục

(3) Nhập thông tin chuyển tiền: Số tài khoản nhận,Số tiền, Nội dung

(4) Nhấn nút Tiếp tục

| Nhập mã pin hiện tại<br>•••••••<br>Cấy mã xác thực                                                                                                    |
|----------------------------------------------------------------------------------------------------|
|                                                                                                    |
|                                                                                                    |
| Xác nhận mã xác thực   Nã xác thực   B22 210   Mã có hiệu lực trong 99 giảy   Lấy mã xác thực     8     2     2     2     8     2     8     2     8     2     8     2     8     2     8     8     8     8     8     8     8     8     8     8     8     8     8     8     8     8     8     8     8     8     8     8     8     8     8     8     8      8     8     8     8     8     8     8     8     8     8     8     8     8     8      8 </td |
| lā                                                                                                    |

(5) KH kiểm tra lại thông tin chuyển tiền và nhấn nút Tiếp tục (6) Nhập vào mã pin của KH (Nếu chưa có mã Pin thì đăng ký như chi tiết tại mục VI.1

(7) Nhấn nút Xác nhận để tạo yêu cầu chuyển tiền

Với các giao dịch lần tiếp theo thì không có các bước (6), (7), (8)

## 3. Chuyển tiền cơ sở sang phái sinh

- 4 Mục đích: Khách hàng có thể chuyển tiền từ tài khoản cơ sở sang tài khoản phái sinh
- Đường dẫn: KH mở chức năng này tại đường dẫn Mở rộng/ Giao dịch tiền/ Chuyển tiền/ Chọn Chuyển tiền ra phái sinh
  - Các bước thực hiện:

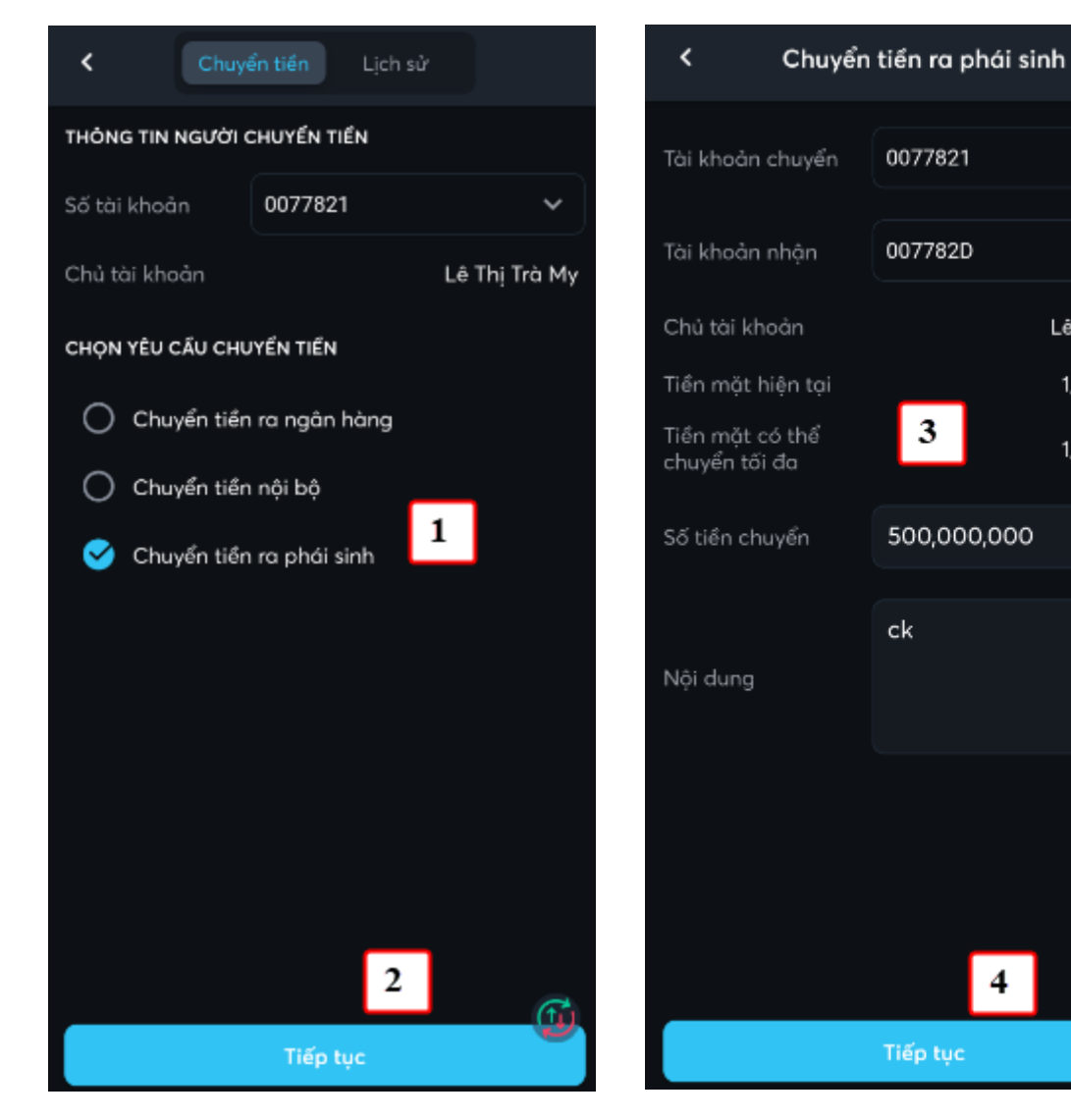

(1) Chọn số tài khoản chuyển, loại là Chuyển tiền ra phái sinh

(2) Nhấn nút Tiếp tục

(3) Nhập thông tin chuyển tiền: Số tài khoản chuyển,Số tiền, Nội dung

(4) Nhấn nút Tiếp tục

 $\sim$ 

Lê Thị Trà My

1,728,844,212

1,728,844,212

Ē

| <                                                                  | Xác nhận giao dịch                                                        | Lấy mã xác thực 🛛 🗙                                                                    |
|--------------------------------------------------------------------|---------------------------------------------------------------------------|----------------------------------------------------------------------------------------|
| Loại giao dịch<br>Tài khoản chu<br>Tài khoản nhậ<br>Số tiền chuyển | n Chuyển tiền ra phải sinh<br>uyển 0077821<br>ận 007782D<br>m 500,000,000 | Nhập mã pin hiện tại<br>••••••<br>b<br>Lấy mã xác thực                                 |
| Nội dung                                                           | ck                                                                        |                                                                                        |
|                                                                    |                                                                           | Xác nhận mã xác thực $	imes$                                                           |
|                                                                    |                                                                           | Mã xác thực                                                                            |
|                                                                    |                                                                           | 822 210                                                                                |
|                                                                    |                                                                           | Mã có hiệu lực trong 99 giây                                                           |
|                                                                    |                                                                           | Lấy mã xác thực 7                                                                      |
|                                                                    |                                                                           | 8 2 2 2 1 0                                                                            |
|                                                                    | C                                                                         |                                                                                        |
|                                                                    | Tiếp tục <b>5</b>                                                         | Xác nhận <b>8</b>                                                                      |
| 5) KH kiểm tra                                                     | a lại thông tin chuyển tiền và nhấn nút                                   | (6) Nhập vào mã pin của KH (Nếu chưa có mã Pin th<br>đăng ký như chi tiết tại mục VI.1 |

Tiếp tục

(7) Nhấn nút Xác nhận để tạo yêu cầu chuyển tiền

Với các giao dịch lần tiếp theo thì không có các bước (6), (7), (8)

\_\_\_\_\_

Trong quá trình giao dịch, nếu cần hỗ trợ giải đáp thông tin, Quý Khách hàng vui lòng liên hệ:

# Trung tâm Chăm sóc Khách hàng MBS

--

- Tổng đài (8h30 17h30): **1900 9088**
- Hotline (8h30 17h30): 024 3755 6688
- Email: <u>cskh@mbs.com.vn</u> •